## Hoe kunt U het KCB of een ander bedrijf machtigen.

## -Login op het klantportaal vanmijnrvo.nl

-Ga naar mijn dossier 🛛 \_\_\_\_\_

| Ingelogd als Stichting Kwaliteits-Controle-Bureau | Kies handelen namens   | Mijn dossier          | Uitloggen | Nieuws en abonneren | Contact | He |
|---------------------------------------------------|------------------------|-----------------------|-----------|---------------------|---------|----|
|                                                   | Rijksdien<br>Nederland | st voor Ondernem<br>I | nend      |                     |         |    |
| Klantportaal                                      |                        |                       |           |                     | Zoek    |    |
|                                                   |                        |                       |           |                     |         |    |
| Welkom Stichting Kwaliteits-Controle-Bureau       |                        |                       |           |                     |         |    |

-Ga vervolgens naar Machtigingen en klik op machtigingen afgeven, wijzigen en intrekken.

|                                     | Wijziging?                                                                                                    |  |  |
|-------------------------------------|----------------------------------------------------------------------------------------------------|--|--|
|                                     | Geeft u een wijziging in uw gegevens door? Uw<br>wijziging wordt eerst verwerkt voordat u de<br>nieuwe gegevens ziet. |  |  |
| schikbaar. Wij voeren dan technisch | Post indienen                                                                                                    |  |  |
|                                     | > Digitaal post versturen                                                                                             |  |  |
|                                     | Machtigingen                                                                                                    |  |  |
| tting aan- en afvoer<br>ewiizen     | <ul> <li>Machtiging afgeven, wijzigen, intrekken</li> <li>Afgegeven en ontvangen machtigingen inzien</li> </ul>       |  |  |
| port mest                           | TAN-codes                                                                                                    |  |  |

-U komt dan op de een nieuwe site, klik vervolgens weer op machtigen.

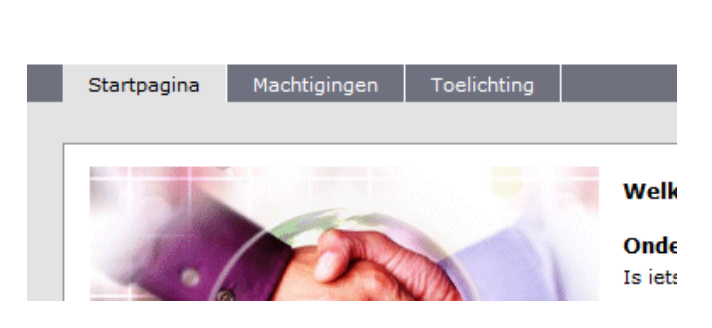

https://bevoegdheden.minlnv.nl/gbv/faces/gbv0600f.jsp

-Hier kunt U de gegevens van het bedrijf in vullen die U wilt machtigen.

| Startpagina M                                                                                                    | lachtigingen       | Toelichting                                                                                                    |
|----------------------------------------------------------------------------------------------------|--------------------|----------------------------------------------------------------------------------------------------|
| <ul> <li>■ Machtigingen</li> <li>■ Afgeven nieuw<br/>machtigingen</li> <li>■ Wijzigen of intre<br/>machtigingen</li> </ul> | <b>ve</b><br>Ikken | Wie of welke instelling wilt u machtigen?         Soort relatienummer:         Relatienummer:         Postcode, Huisnummer:         Zoek |

## Voor het KCB is dit : Soort relatienummer: KvK-nummer Relatienummer: 40407410 Postcode, Huisnummer : 2719 , 6

-Zet vinkje bij gevonden relatie en ga naar volgende.

| Soort relatienummer:      | KvK-numm    | er 💽          |          |            |               |           |
|---------------------------|-------------|---------------|----------|------------|---------------|-----------|
| Relatienummer:            | 40407410    |               |          |            |               |           |
| Postcode, Huisnummer:     | 2719ee      | 6             |          |            |               |           |
|                           |             | Zoek          |          |            |               |           |
| Naam                      |             | Relatienummer | Postcode | Huisnummer | <u>Plaats</u> | Selecteer |
| Stichting Kwaliteits-Cont | role-Bureau | 40407410      | 2719EE   | 6          | ZOETERMEER    |           |
|                           |             |               |          |            |               | Volgende  |

Zet een een vinkje bij selecteer en klik op Volgende

-Vul vervolgens de soort machtiging in en de begindatum De einddatum hoeft U niet in te vullen (mag wel als het een tijdelijke machtiging is).

-Voor machtiging van het KCB is voldoende om Uw sector te machtigen. Bv voor AGF is dit "Exportw.AGF" en voor sierteelt "Exportw. sierteelt".

Compensatie aaivisserij Correctie gegevens landbouwtel Demonstratieprojecten Dierproductierechten Doorgeven KvK nummer Drgvlk natuur en Duurzaam vdsl Duurzame ontw visserijgebieden Exportw. AGF Exportw. bomen, jonge planten Exportw. Diervoeder Exportw. fyto algemeen Exportw. levende have Exportw. Mest Exportw. Pootaardappelen Exportw. sierteelt Exportw. veterinair algemeen Exportw. vis Exportw. vlees en vleesprod. Exportw. Zaaizaden Exportw. Zuivel

-Zet daarna een vinkje bij de voorwaarden en klik op opslaan.

U heeft nu een machtiging afgegeven om bij U gegevens van clientexport te bekijken en eventueel aan te passen door het gemachtigde bedrijf.